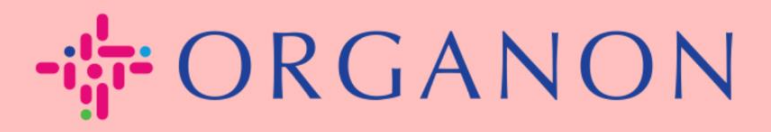

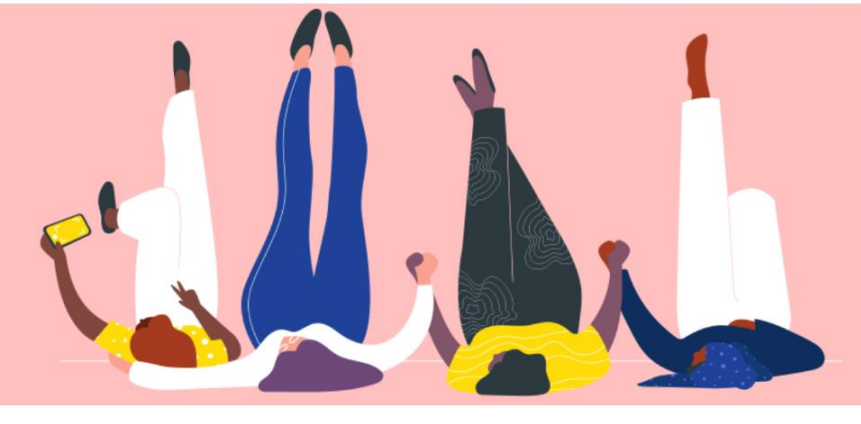

# GERENCIAR SUAS CONFIGURAÇÕES DE ADMINISTRADOR

Guia prático

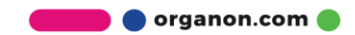

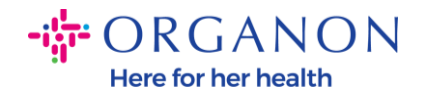

# Como gerenciar suas configurações de administrador

1. Faça login no Portal do Fornecedor Coupa com Email e Senha.

| Egzerlegen                     |                         |
|--------------------------------|-------------------------|
| Fazer logon                    |                         |
| • Email                        |                         |
| • Senha                        |                         |
|                                |                         |
| Esqueceu sua senha?            |                         |
| Fazer logon                    |                         |
| Novo no Coupa? CRIAR UMA CONTA |                         |
|                                | • Email         • Senha |

2. Selecione Configuração e, em seguida, Admin.

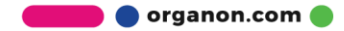

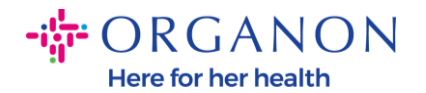

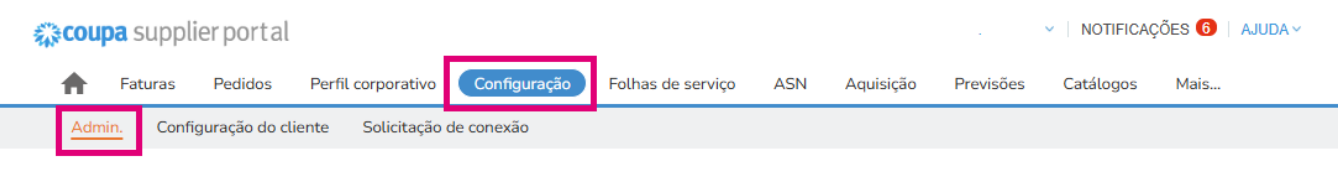

## Admin. Usuários

| Convidar usuário                                                                  |                          |         | View T                                                                                                    | īodos 🗸 🗸                                                                                                    | Pesquisar | 2      |
|-----------------------------------------------------------------------------------|--------------------------|---------|----------------------------------------------------------------------------------------------------|----------------------------------------------------------------------------------------------------|-----------|--------|
| e Nome de usuário                                                                 | Email                    | Status  | Permissões                                                                                                    | Acesso do cliente                                                                                                    | Propósito | Ações  |
| es Demo Supplier<br>ngresso<br>fiscais<br>mento<br>cionais<br>s FTP<br>o do<br>s) | supplierdemo52@gmail.com | Inativo | ASNs<br>Admin.<br>Alterações de pedido<br>Aquisição<br>Catálogos<br>Confirmação de linha<br>de pedido<br>Desempenho<br>empresarial<br>Faturas<br>Folhas de serviço<br>Pagamentos<br>Pagamentos<br>Pagamentos<br>antecipados<br>Pedidos<br>Perfis<br>Planejador de<br>previsão | Organon -<br>0001093858-<br>RAFAEL SALAZAR<br>VECINO<br>Organon -<br>0001029165-<br>JACKIE O<br>CONNELL<br>Organon -<br>0001029159-<br>CASTLE<br>HEALTHCARE<br>PRACTICE<br>Organon -<br>0001029253-EMMA<br>DARLING<br>Organon -<br>0001029255-<br>JIHANE<br>GHORAYEB<br>Organon -<br>0001069286-K. | Nenhum    | Ativar |

 Secção Usuarios - mostrará a sua permissão e permitirá convidar outros utilizadores.

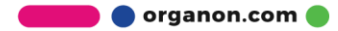

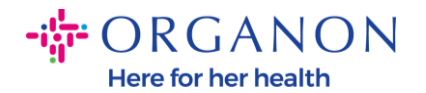

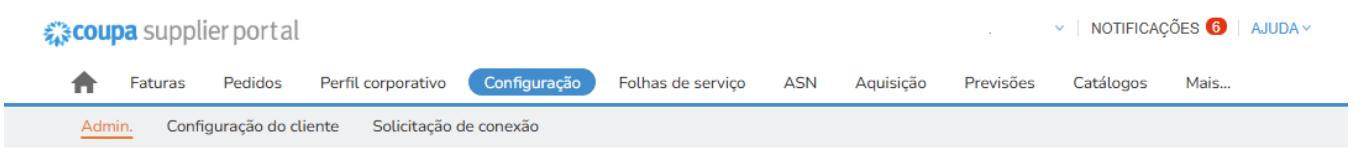

#### Admin. Usuários

| Jsuários                                                                                                    | Convidar usuário |                          |         | View                                                                                                    | Todos 🗸 🗸                                                                                                    | Pesquisar | <u>,</u> 0 |
|----------------------------------------------------------------------------------------------------|------------------|--------------------------|---------|----------------------------------------------------------------------------------------------------|----------------------------------------------------------------------------------------------------|-----------|------------|
| Solicitações de<br>Inificação                                                                                                    | Nome de usuário  | Email                    | Status  | Permissões                                                                                                    | Acesso do cliente                                                                                                    | Propósito | Ações      |
| Aesclar Sugestões<br>colicitações de Ingresso<br>tepresentantes fiscais<br>formas de pagamento<br>nformações adicionais<br>le CaaS<br>contas do sFTP<br>Erros cXML<br>Erros de arquivo sFTP<br>para clientes)<br>Status do arquivo do<br>IFTP (de clientes) | Demo Supplier    | supplierdemo52@gmail.com | Inativo | ASNs<br>Admin.<br>Alterações de pedido<br>Aquisição<br>Catálogos<br>Confirmação de linha<br>de pedido<br>Desempenho<br>empresarial<br>Faturas<br>Folhas de serviço<br>Pagamentos<br>Pagamentos<br>Pagamentos<br>Pedidos<br>Pedidos<br>Pedidos<br>Pedidos<br>Períis<br>Planejador de<br>previsão | Organon -<br>0001093858-<br>RAFAEL SALAZAR<br>VECINO<br>Organon -<br>0001029165-<br>JACKIE O<br>CONNELL<br>Organon -<br>0001029159-<br>CASTLE<br>HEALTHCARE<br>PRACTICE<br>Organon -<br>0001029253-EMIMA<br>DARLING<br>Organon -<br>0001029255-<br>JIHANE<br>GHORAYEB<br>Organon -<br>0001069286-K. | Nenhum    | Ativar     |

 A secção Solicitações de unificação unirá as contas e dará aos utilizadores a capacidade de faturar e enviar informações de pagamento aos clientes vinculados em nome da sua empresa. Antes de enviar um pedido de fusão, confirme se este endereço de e-mail pertence a um utilizador que faz parte da sua organização. Depois de aprovada, a fusão de contas não pode ser anulada.

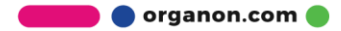

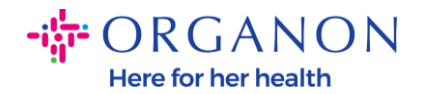

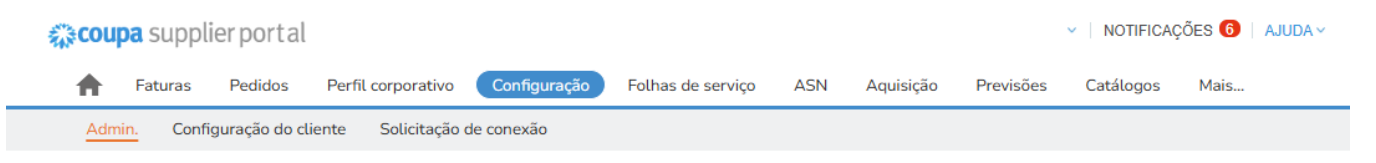

#### Admin. Solicitações de unificação

| Usuários                                 | Iniciar solicitação de unificação                                                                                                    |
|------------------------------------------|----------------------------------------------------------------------------------------------------|
| Solicitações de<br>unificação            | coupa@coupamail.edu                                                                                                    |
| Mesclar Sugestões                        |                                                                                                    |
| Solicitações de ingresso                 | I'm not a robot                                                                                                    |
| Representantes fiscais                   | vmacy - tema                                                                                                    |
| Formas de pagamento                      | A mescladem unirá as contas e dará a todos os usuários combinados a capacidade de faturar e enviar                                                                                                    |
| Informações adicionais                   | informações de pagamento para clientes vinculados em nome de sua empresa. Antes de enviar uma<br>solicitação de mesclagem, confirme se este endereço de e-mail pertence a um usuário que faz parte de sua          |
| Contas do sFTP                           | organização. Depois de aprovada, a mesclagem de contas não pode ser desfeita. Saiba mais sobre mesclar<br>contas.                                                                                                  |
| Erros cXML                               | Solicitar unificação                                                                                                    |
| Erros de arquivo sFTP<br>(para clientes) |                                                                                                    |
| Status do arquivo do                     | Solicitações de unificação em aberto                                                                                                    |
| sFTP (de clientes)                       | Cancelado         0001002753-DEBRA BRAYZIER         Iniciado a partir da minha empresa         Solicitar unificação           13/01/25         No Street         Solicitar unificação         Solicitar unificação |

 Mesclar Sugestões com o mesmo domínio de e-mail confirmado e pelo menos uma credencial comum, como o nome da empresa, morada, identificação fiscal ou número DUNS. Note que, uma vez aprovada, a fusão de contas não pode ser anulada.

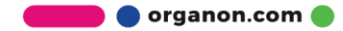

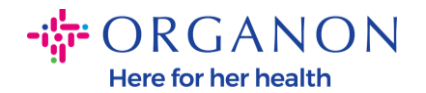

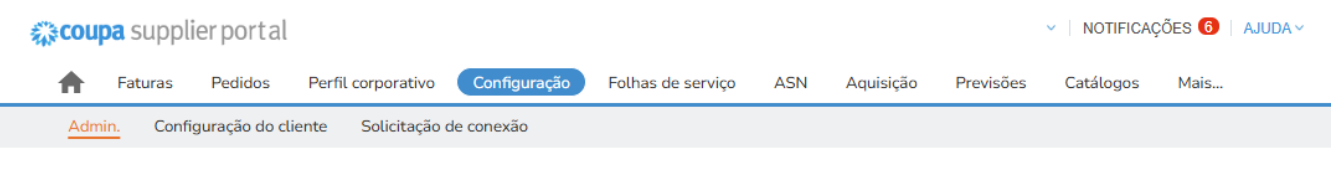

### Admin. Mesclar Sugestões

| Usuários                                   | As sugestões de mesclagem são aquelas contas com o mesmo domínio de e-mail confirmado e, pelo menos, uma credencial em<br>comum, como nome da empresa, endereço, ID do imposto ou número DUNS. |
|--------------------------------------------|----------------------------------------------------------------------------------------------------|
| Solicitações de<br>unificação              | Antes de enviar uma solicitação de mesclagem, confirme se este e-mail pertence a um usuário que faz parte da sua organização.                                                                  |
| Mesclar Sugestões                          | Uma vez aprovada, uma mesclagem de conta não pode ser desfeita. Saiba mais sobre mesclar contas.                                                                                               |
| Solicitações de ingresso                   | Ativar sugestões de unificação                                                                                                    |
| Representantes fiscais                     | Abrir as sugestões de mesclagem                                                                                                    |
| Formas de pagamento                        | Tudo pronto! Nenhuma sugestão de mesclagem em aberto.                                                                                                    |
| nformações adicionais<br>le CaaS           |                                                                                                    |
| ontas do sFTP                              |                                                                                                    |
| ros cXML                                   |                                                                                                    |
| Erros de arquivo sFTP<br>(para clientes)   |                                                                                                    |
| Status do arquivo do<br>SFTP (de clientes) |                                                                                                    |

 Solicitações de ingresso, onde pode encontrar novos utilizadores a solicitar acesso a esta conta.

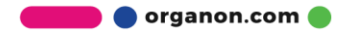

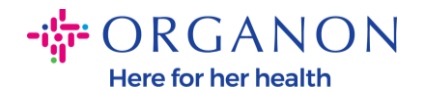

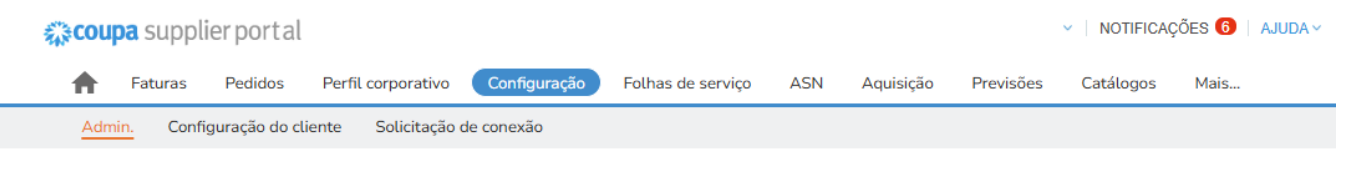

#### Admin. Solicitações de ingresso

| Usuários                                 | As solicitações de ingresso<br>Antes de responder, confirm | são de novos usuários solicitando acesso a es<br>me se este endereço de e-mail pertence a u | sta conta.<br>Im usuário que faz parte de sua organização. Convide o<br>rejaite a solicitação de ingresso |
|------------------------------------------|------------------------------------------------------------|---------------------------------------------------------------------------------------------|----------------------------------------------------------------------------------------------------|
| Solicitações de<br>unificação            | Usuários                                                   | Solicitado                                                                                  | Resposta                                                                                                  |
| Mesclar Sugestões                        | Tudo certo! Nenhuma sol                                    | licitação de ingresso de usuário aberta.                                                    |                                                                                                    |
| Solicitações de ingresso                 |                                                            |                                                                                             |                                                                                                    |
| Representantes fiscais                   |                                                            |                                                                                             |                                                                                                    |
| Formas de pagamento                      |                                                            |                                                                                             |                                                                                                    |
| Informações adicionais<br>de CaaS        |                                                            |                                                                                             |                                                                                                    |
| Contas do sFTP                           |                                                            |                                                                                             |                                                                                                    |
| Erros cXML                               |                                                            |                                                                                             |                                                                                                    |
| Erros de arquivo sFTP<br>(para clientes) |                                                            |                                                                                             |                                                                                                    |
| Status do arquivo do sFTP (de clientes)  |                                                            |                                                                                             |                                                                                                    |

Representantes Fiscais permite atribuir um representante fiscal.

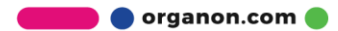

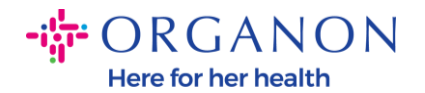

| 🗱 coupa supplier                         | portal                        |                   |                       |             |                 |           |              | ções 🚯   Ajuda ~   |
|------------------------------------------|-------------------------------|-------------------|-----------------------|-------------|-----------------|-----------|--------------|--------------------|
| <b>F</b> aturas P                        | edidos Perfil co              | orporativo 📿      | onfiguração Folhas de | serviço ASN | Aquisição       | Previsões | Catálogos    | Mais               |
| Admin. Configura                         | ção do cliente                | Solicitação de co | nexão                 |             |                 |           |              |                    |
| Admin. Represe                           | ntantes <mark>f</mark> iscais |                   |                       |             |                 |           | Adicionar re | presentante fiscal |
| Lleuárioe                                | Nenhum                        |                   |                       |             |                 |           |              |                    |
| USUAITUS                                 | Nome                          | País              | ID do imposto         | Registr     | os de imposto a | ssociados |              |                    |
| Solicitações de<br>unificação            |                               |                   |                       |             |                 |           |              |                    |
| Mesclar Sugestões                        |                               |                   |                       |             |                 |           |              |                    |
| Solicitações de ingresso                 |                               |                   |                       |             |                 |           |              |                    |
| Representantes fiscais                   |                               |                   |                       |             |                 |           |              |                    |
| Formas de pagamento                      |                               |                   |                       |             |                 |           |              |                    |
| Informações adicionais<br>de CaaS        |                               |                   |                       |             |                 |           |              |                    |
| Contas do sFTP                           |                               |                   |                       |             |                 |           |              |                    |
| Erros cXML                               |                               |                   |                       |             |                 |           |              |                    |
| Erros de arquivo sFTP<br>(para clientes) |                               |                   |                       |             |                 |           |              |                    |
| Status do arquivo do sFTP (de clientes)  |                               |                   |                       |             |                 |           |              |                    |

 Formas de pagamento. Esta secção permite adicionar um endereço de envio ou executar ações como editar e desativar entradas existentes.

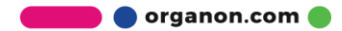

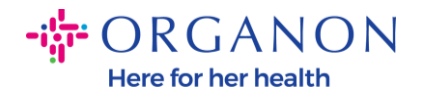

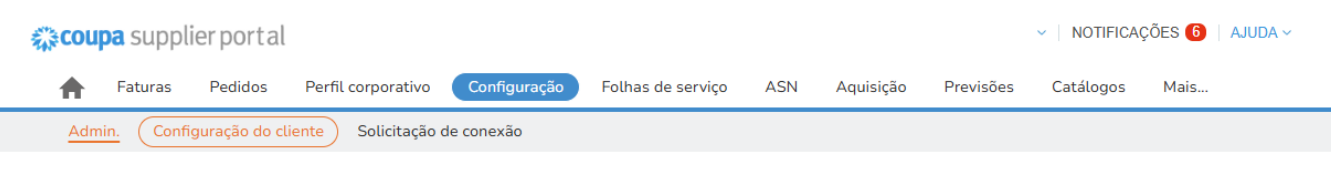

Admin. Endereço de remessa

| Usuários                          | Adicionar informaçõe | s de remessa                                   |                   | View Todos V Pesquisar |                                                   |      |  |
|-----------------------------------|----------------------|------------------------------------------------|-------------------|------------------------|---------------------------------------------------|------|--|
| Solicitações de<br>unificação     | Payment Method Name  | Endereço de remessa                            | Tipo de pagamento | Entidade jurídica      | Status de compartilhamento de client              | e Aç |  |
| Mesclar Sugestões                 | Nenhum               | cdcd<br>Codlea                                 | Endereço          | Test Guide             | Nenhum                                            | ø    |  |
| Solicitações de ingresso          |                      | Brașov<br>505100                               |                   |                        |                                                   |      |  |
| Representantes fiscais            |                      | Romênia                                        |                   |                        |                                                   |      |  |
| Formas de pagamento               |                      | Preferência de idioma:<br>Romeno               |                   |                        |                                                   |      |  |
| Informações adicionais<br>de CaaS | Nenhum               | REGENT HOUSE<br>LONDON                         | Endereço          | Test Account           | Organon - 0001002735-Hussam Ativo                 |      |  |
| Contas do sFTP                    |                      | Cidade de Londres<br>W3 0XA                    |                   |                        | Organon - 0001004352-ERNST & Ativo<br>YOUNG, S.L. |      |  |
| Erros cXML                        |                      | Reino Unido                                    |                   |                        | Organon - 0001005726-WWT<br>EMEA UK LIMITED       |      |  |
| Erros de arquivo sFTP             |                      | Preferência de idioma:<br>Inglês (Reino Unido) |                   |                        | Organon - 0001005860-WWT Ativo                    |      |  |
| Status de arruive de              |                      |                                                |                   |                        | Organon - 0001006091-DR<br>ZAINAB AKHTAR MALIK    |      |  |
| sFTP (de clientes)                |                      |                                                |                   |                        | Ver todos os 46 clientes                          |      |  |
|                                   | Nenhum               | test                                           | Endereco          | test                   | Organon - 0001005726-WWT                          |      |  |

 Informações adicionais de CaaS (Informação Adicional de Conformidade como Serviço), secção é para integração com a Conformidade como Serviço do Coupa, especialmente para faturação eletrónica. Esta integração garante que as suas faturas eletrónicas cumprem os requisitos regulamentares locais.

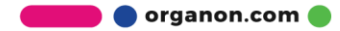

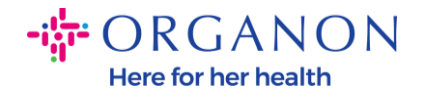

| 蒜COU       | <b>pa</b> suppl | ierporta | l                 |                           |                   |                 |           |            | <ul> <li>NOTIFICAQ</li> </ul> | ções 🔞 🗌       | AJUDA ~ |
|------------|-----------------|----------|-------------------|---------------------------|-------------------|-----------------|-----------|------------|-------------------------------|----------------|---------|
| ♠          | Faturas         | Pedidos  | Perfil corporativ | vo Configuração           | Folhas de serviço | ASN             | Aquisição | Previsões  | Catálogos                     | Mais           |         |
| Adm        | in.             |          |                   |                           |                   |                 |           |            |                               |                |         |
| Univérsion |                 |          | Pessoa jurídica   | País de identificação fis | scal ou do IVA ID | do IVA ou de ir | mposto St | at Adicion | ar informações a              | dicionais de ( | CaaS    |

| Usuários                 | · · · · · · · · · · · · · · · · · · · | , |            |          |
|--------------------------|---------------------------------------|---|------------|----------|
| Solicitações de          |                                       |   | Nenhum res | ultado e |
| unificação               | 4                                     |   |            | Þ        |
| Mesclar Sugestões        |                                       |   |            |          |
| Solicitações de ingresso |                                       |   |            |          |
| Representantes fiscais   |                                       |   |            |          |
| Formas de pagamento      |                                       |   |            |          |
| Informações adicionais   |                                       |   |            |          |
| de CaaS                  |                                       |   |            |          |
| Contas do sFTP           |                                       |   |            |          |
| Erros cXML               |                                       |   |            |          |
| Erros de arquivo sFTP    |                                       |   |            |          |
| para clientes)           |                                       |   |            |          |
| Status do arquivo do     |                                       |   |            |          |
| sFTP (de clientes)       |                                       |   |            |          |

 Contas do SFTP, Erros CXML, Erros de arquivo sFTP (para clientes), Status do arquivo do sFTP (de clientes). As contas SFTP e CXML permitem-lhe partilhar faturação, catálogos e ordens de compra digitalmente com os seus clientes e verificar se existem erros.

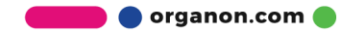

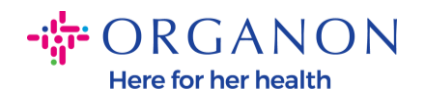

| <i>‡</i> ≩€C | Coupa supplier portal Paula V NOTIFICAÇÕES 4 AJUDA V  |         |                    |              |                   |     |           |           |           |      |  |  |
|--------------|-------------------------------------------------------|---------|--------------------|--------------|-------------------|-----|-----------|-----------|-----------|------|--|--|
| 1            | Faturas                                               | Pedidos | Perfil corporativo | Configuração | Folhas de serviço | ASN | Aquisição | Previsões | Catálogos | Mais |  |  |
| A            | Admin. Configuração do cliente Solicitação de conexão |         |                    |              |                   |     |           |           |           |      |  |  |

#### Admin. Usuários

| Jsuários                                                                                                    | Convidar usuário |                          |         | View 1                                                                                                    | Todos 🗸                                                                                                    | Pesquisar | Q      |
|----------------------------------------------------------------------------------------------------|------------------|--------------------------|---------|----------------------------------------------------------------------------------------------------|----------------------------------------------------------------------------------------------------|-----------|--------|
| Solicitações de<br>Inificação                                                                                                    | Nome de usuário  | Email                    | Status  | Permissões                                                                                                    | Acesso do cliente                                                                                                    | Propósito | Ações  |
| Alesclar Sugestões<br>Solicitações de ingresso<br>Representantes fiscais<br>Formas de pagamento<br>Informações adicionals<br>de CaaS<br>Contas do SFTP<br>Erros CXML<br>Erros de arquivo SFTP<br>para clientes)<br>Status do arquivo do<br>FFTP (de clientes) | Demo Supplier    | supplierdemo52@gmail.com | Inativo | ASNs<br>Admin.<br>Alterações de pedido<br>Aquisição<br>Catálogos<br>Confirmação de linha<br>de pedido<br>Desempenho<br>empresarial<br>Faturas<br>Folhas de serviço<br>Pagamentos<br>Pagamentos<br>Pagamentos<br>antecipados<br>Pedidos<br>Pedidos<br>Perfis<br>Planejador de<br>previsão | Organon -<br>0001093858-<br>RAFAEL SALAZAR<br>VECINO<br>Organon -<br>0001029165-<br>JACKIE O<br>CONNELL<br>Organon -<br>0001029159-<br>CASTLE<br>HEALTHCARE<br>PRACTICE<br>Organon -<br>0001029253-EMMA<br>DARLING<br>Organon -<br>0001029255-<br>JIHANE<br>GHORAYEB<br>Organon - | Nenhum    | Ativar |

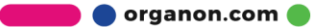